# Submitting proposals via ProMeta

Strategy / INF | Version: 15.04.2025

# Project management solution

ProMeta, the database for the Initiative and Networking Fund (INF), allows the administration of the projects of the INF to be more digital and user-friendly. All administrative processes, from the submission of proposals to the interim reports, are handled by this program.

The purpose of this guide is to provide information on the proposal submission process.

# Access to ProMeta

You can register independently via the website ivf.helmholtz.de. You will then receive an e-mail with your login name and a request to assign a new password. When logging in, please note that the login name is not your e-mail address, but is automatically generated and communicated in the confirmation e-mail.

If you are already registered with ProMeta, you can log in with your username and password.

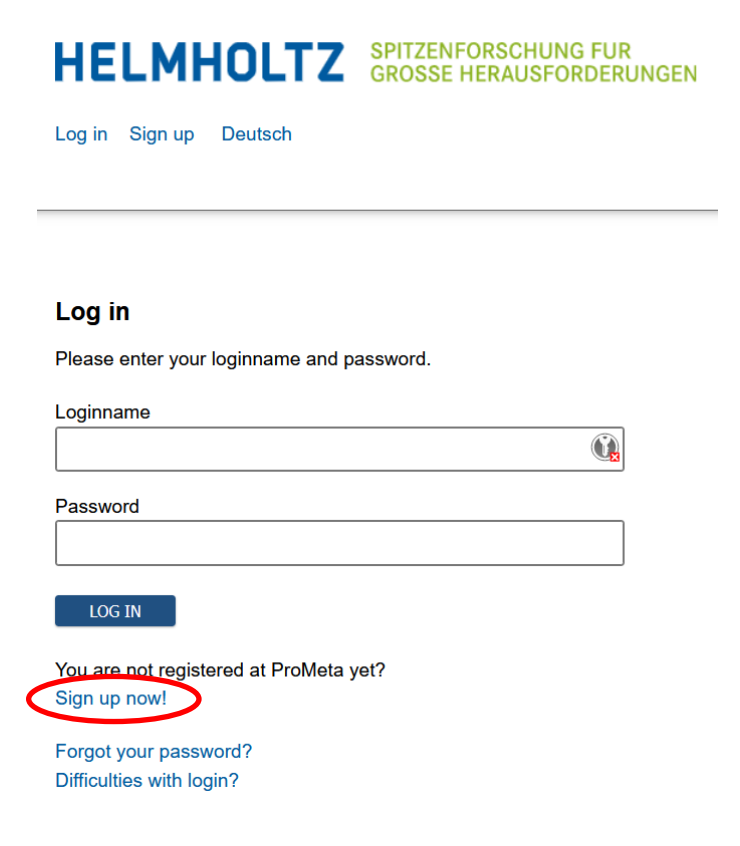

After logging in, you will automatically be taken to an overview page where you can select current funding measures to see all open calls for proposals.

| Good morning, Max Mustermann! Show Current funding measures |                                                                                                    | nn!                                                                                                    | Here you can select what you want to see: e.g. pro-<br>jects, messages, deadlines          |                 |                               |                                           |                                                    |
|-------------------------------------------------------------|----------------------------------------------------------------------------------------------------|----------------------------------------------------------------------------------------------------|--------------------------------------------------------------------------------------------|-----------------|-------------------------------|-------------------------------------------|----------------------------------------------------|
| 0                                                           | Current funding measures                                                                                     |                                                                                                    |                                                                                            |                 |                               |                                           |                                                    |
| Т                                                           | he current funding measures, which .<br>X<br>Call opened<br>My current pre-proposals<br>My current proposals | are coordinated via the IVF office, are publi  Call opened Count 1                                                                           | shed on this overview page.                                                                |                 | Click here to<br>sal directly | o submit the propo-                       |                                                    |
|                                                             | Call closed, pre-proposals<br>under review<br>Call closed, proposals under<br>review                         | Funding measures  (VH-NG) Helmholtz Nachwuchsgn; Status: (140) Call opened Main proposal deadline: Wednesday, more informations  Description | uppen (2021-2025) 22. Runde 2025<br>30.04.2025 23:59 o'clock (in 15D)<br>Click here to ope | submit proposal | t                             | ocuments<br>slated documents (Count 11) > | My proposals<br>My submitted proposals (Count 0) > |
|                                                             |                                                                                                    |                                                                                                    |                                                                                            |                 |                               |                                           |                                                    |

To open a project, click on the project name. The project dashboard will open in the same browser window.

There you will find key information about the project, such as duration, funding amount and contact persons. A menu bar allows you to access more detailed information such as the call for proposals or the contract, or to start administrative processes such as a request for payment or the submission of interim reports.

# Submitting a proposal

After clicking on the *Submit Proposal* button, a new window will open and guide you step by step through the submission process. Fields marked with an asterisk are mandatory, all others are optional.

## Step 1: Information about the project

The first step is to enter general information about the proposal. The acronym and the full project title, the leading Helmholtz Centre and the planned duration must be provided here. You will find a list of suggestions under *Keywords*, but you can also enter your own keywords as free text. At least one keyword must be provided.

| Step 1: Information about the project                                                                                                    |  |
|----------------------------------------------------------------------------------------------------|--|
| Please note that the planned / appled release period must start from 01.01.2026.                                                                                                    |  |
| Accomm<br>Full title of the project                                                                                                    |  |
| Leading Heinhold: Content"<br>PP   *<br>Start drappiled duration"<br>01.01.2026<br>End of appiled duration"<br>31.12.2031<br>Keywords<br>Very moder<br>Very moder<br>Very moder<br>Very moder<br>Very moder<br>Very moder<br>Very moder<br>Very moder<br>Very moder<br>Very moder<br>Very Market Market Market |  |

## Step 2: Information about the applicant at the main centre

In the second step, information about the applicant is entered. This information is automatically transferred from the profile information in ProMeta. If the submitter and the applicant are not the same person, the details must be manually adjusted.

| Applicant at the leading center                                                      | er                           |                                            |
|--------------------------------------------------------------------------------------|------------------------------|--------------------------------------------|
| edit entry                                                                           |                              |                                            |
| Max Mustermann                                                                       | Parent organizatio           | onal unit Musterstadt                      |
|                                                                                      |                              | 12345 Musterstadt                          |
|                                                                                      |                              | 40862                                      |
|                                                                                      | E-mail<br>Phone              | max.mustermann@email.de<br>0122.45672910   |
|                                                                                      | THORS                        | 0123 40010810                              |
|                                                                                      |                              |                                            |
|                                                                                      |                              |                                            |
|                                                                                      | Only                         | for person-related fun-                    |
|                                                                                      | Only                         | for person-related fun-                    |
| Nominated person                                                                     | Only<br>ding                 | / for person-related fun-<br>(e.g. prizes) |
| Nominated person                                                                     | Only                         | for person-related fun-<br>(e.g. prizes)   |
| Nominated person                                                                     | Only<br>ding                 | r for person-related fun-<br>(e.g. prizes) |
| Nominated person editentry No data has been recorded yet                             | Only<br>ding                 | r for person-related fun-<br>(e.g. prizes) |
| Nominated person<br>editentry<br>No data has been recorded yet!<br>VORNAME NACHNAME  | Einfchtung                   | r for person-related fun-<br>(e.g. prizes) |
| Nominated person<br>edit entry<br>No data has been recorded yet!<br>VORNAME NACHNAME | Einrichtung                  | (e.g. prizes)                              |
| Nominated person<br>edit entry<br>No data has been recorded yet<br>VORNAME NACHNAME  | Einschtung                   | v for person-related fun-<br>(e.g. prizes) |
| Nominated person<br>editentry<br>No data has been recorded yet!<br>VORNAME NACHNAME  | Einichtung                   | (e.g. prizes)                              |
| Nominated person edit entry No data has been recorded yet VORNAME NACHNAME           | Einschung<br>E-mail<br>Phone | r for person-related fun-<br>(e.g. prizes) |

Step 2: Information about the person applying at the center and the nominated person

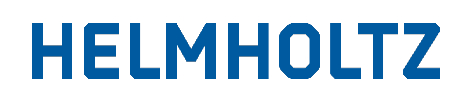

## Step 3: Project partner

In the third step, project partners are entered, if available. By default, the lead centre specified at the beginning is already listed here. If further centres or partners are involved in the project, they can be added at this point.

#### Step 3: Project partner

| The lead center is expected to provide its own budget. |              |                     |                     |  |  |  |
|--------------------------------------------------------|--------------|---------------------|---------------------|--|--|--|
| + add project partner                                  |              |                     |                     |  |  |  |
|                                                        |              |                     |                     |  |  |  |
|                                                        | Partner name | Partner<br>receives | Partner<br>provides |  |  |  |
|                                                        |              | tunas               | own budget          |  |  |  |
| Leading center                                         | IPP          | Yes                 | Yes                 |  |  |  |

To add a project partner, click the *+ add project partner* button. The screen below then opens. First, the 'partner type' must be selected, for example, another Helmholtz Centre.

## **Step 3: Project partner**

The lead center is expected to provide its own budget.

| + add project partner                                                                                                    |             |                                                                                       |                              |                                   |  |
|----------------------------------------------------------------------------------------------------|-------------|---------------------------------------------------------------------------------------|------------------------------|-----------------------------------|--|
| add project partne<br>Please select the type of                                                                                                    | er<br>f the | project partner.                                                                      |                              |                                   |  |
| Type of the project partner         close         Non-university German partner         German university partner         Foreign university partner |             |                                                                                       |                              |                                   |  |
|                                                                                                    |             | German university partner<br>Foreign university partner                               |                              |                                   |  |
|                                                                                                    | Pai         | Foreign partner<br>Helmholtz-Center<br>Helmholtz-Institut<br>Company<br>Other address | Partner<br>receives<br>funds | Partner<br>provides<br>own budget |  |
| Leading center                                                                                                    | IPI         | HIDA Institute Address<br>HIDA - Host Institution                                     | Yes                          | Yes                               |  |

The name of the partner institution is then entered. Furthermore, it must be indicated whether the partner receives funding and whether the partner contributes matching funds.

| Submit proposal "VVH.NG) Helmholtz Nachwachsgruppen (2021-2025) 22. Runde 2025" [19528] |
|-----------------------------------------------------------------------------------------|
| , Notice                                                                                |
| << back continue >>> O                                                                  |
| Step 3: Project partner                                                                 |
| The lead center is expected to provide its own budget.                                  |
| SAVE                                                                                    |
| Heimholtz-Center                                                                        |
| Choose partner from list                                                                |
| Heimboltz-Center aus Liste wählen*                                                      |
| Project partner characteristics                                                         |
| Pathar revolves funds*                                                                  |
| The The Partner provides own budget"<br>Yes No                                          |
| SWE Cancel                                                                              |
|                                                                                         |
| << back continue >>>interrupt input                                                     |

## Step 4: Enter contact persons

In the fourth step, the contact persons of the individual project partners must be entered. Particular care should be taken to ensure that the information is correct so that system notifications reach the right people. Admin contacts are informed about all administrative processes and deadlines in the project.

|                                                               | Partner name            | Partner<br>receives<br>funds | Partner<br>provides<br>own budget | Scientific contacts                                    | Admin. contacts                                                                                                    | Admin. contacts Management Center                                                                                                    |
|---------------------------------------------------------------|-------------------------|------------------------------|-----------------------------------|--------------------------------------------------------|----------------------------------------------------------------------------------------------------|----------------------------------------------------------------------------------------------------|
| Leading center                                                | Sonstige                | Yes                          | ract                              | No contact data has been entered yet!<br>edit entry    | tedi contact      Henri Marschall      Person is also applicant.      Position kA. / N.A. E-Mail henri marschall@helmholtz.de Phone 030 206329224  Higher-level organizational unit Helmholtz-Gemeinschaft deutscher Forschungszentren e. v.  Anna-Louisa-Karsch-Str 2 10178 Berlin 40862((DE) Germany | The management team of the center is managed through a central office. Please contact the instrument responsible persons of the office in case of changes. Personen (Count 0) . |
| Additional<br>collaborating<br>Centers - Helmholtz-<br>Center | AWI<br>Helmholtz-Center | Yes                          | Yes                               | + add contact<br>Recording not required, but possible! | + add contact<br>Recording not required, but possible!                                                                                                    | The management team of the center is<br>managed through a central office.<br>Please contact the instrument<br>responsible persons of the office in case<br>of changes.          |

Step 4: Record contact persons of project partners who receive release

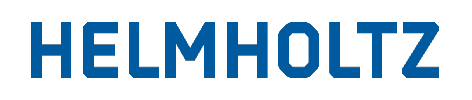

### Step 5: Financing

In the fifth step, the financial plans are recorded. To do this, two overview tables are displayed first: the upper table shows the funding budget from the INF, while the lower table shows the matching funds contributed.

| Step 5: Financing of partners with funds / with own budget                                                                                                    |                           |                        |                       |         |                    |        |                                  |
|----------------------------------------------------------------------------------------------------|---------------------------|------------------------|-----------------------|---------|--------------------|--------|----------------------------------|
| Please enter the financing details of the individual partners according to their individual financing plans. The overall financing plan results from the sum of these individual plans. |                           |                        |                       |         |                    |        |                                  |
| Name                                                                                                    | Financing plan            | Partner receives funds | Partner erbringt Eige | nmittel |                    |        |                                  |
| Total financing                                                                                                    | open total financing plan |                        |                       |         |                    |        |                                  |
| Sonstige                                                                                                    | open financing plan       | Yes                    | Yes                   |         |                    |        |                                  |
| Total financing                                                                                                    | g of the partners with fu | nds / with own budg    | et                    |         |                    |        |                                  |
| Requested runtime:                                                                                                    | 01.05.2026 - 02.01.2027   |                        |                       |         |                    |        |                                  |
| Initiative and I                                                                                                    | Networking Fund (INF)     |                        |                       |         |                    |        | Click here to edit the financial |
| Budget of the                                                                                                    | partners                  |                        |                       |         |                    |        | nlan                             |
| Number of partners                                                                                                    | with release: 1 from 1    | 1 year (2026           | ) 2 year (2027)       | Sum     |                    |        | pian                             |
| Constine                                                                                                    |                           | 1. year (2020          | , 2. year (2021)      | 0.00.6  | No fundo respected |        |                                  |
| Helmholtz-Center - L                                                                                                    | eading center             | 0,004                  | 2 0,00 E              | 0,0010  | edit financing     | -      |                                  |
| Total budge                                                                                                    | t                         | 0,00 (                 | E 0,00 €              | 0,00 €  |                    |        |                                  |
| Own budget o                                                                                                    | f Partner                 |                        |                       |         |                    |        |                                  |
| Number of partners                                                                                                    | with own budget: 1 from 1 |                        |                       |         |                    |        |                                  |
|                                                                                                    |                           | 1. year (2026          | ) 2. year (2027)      | Sum     |                    |        |                                  |
| Sonstige<br>Helmholtz-Center - L                                                                                                    | eading center             | 0,00 (                 | 8 0,00€               | 0,00 €  | No own budget reco | ordedl |                                  |
| Total own b                                                                                                    | udget                     | 0,00 (                 | 0,00 €                | 0,00 €  |                    |        |                                  |
| Total budget (I                                                                                                    | budget INF + own budg     | et)                    |                       |         |                    |        |                                  |
|                                                                                                    |                           | 1. year (2026          | ) 2. year (2027)      | Sum     |                    |        |                                  |
| Total budge                                                                                                    | et                        | 0,00 €                 | 0,00 €                | 0,00 €  |                    |        |                                  |

The detailed financial plans then open and can now also be adjusted. The upper table again shows the funding from INF funds.

Important: ProMeta records the funding by calendar years, not by project years. If a project begins in October, for example, only the months October to December are recorded in the first year. The funds from January of the following year are assigned to the second year.

The individual annual funds are divided into the following categories: personnel costs, material costs (including third-party services and travel expenses), and investments.

| Initiative and Networking Fund (INF) |                |                |      |  |  |  |
|--------------------------------------|----------------|----------------|------|--|--|--|
|                                      | 1. year (2026) | 2. year (2027) | Sum  |  |  |  |
| personnel expenses                   | 0,00           | 0,00           | 0,00 |  |  |  |
| expenses for materials and supplies  | 0,00           | 0,00           | 0,00 |  |  |  |
| investments                          | 0,00           | 0,00           | 0,00 |  |  |  |
| Budget INF                           | 0,00           | 0,00           | 0,00 |  |  |  |
| Own budget of Partner                |                |                |      |  |  |  |
|                                      | 1. year (2026) | 2. year (2027) | Sum  |  |  |  |
| Personnel costs                      | 0,00           | 0,00           | 0,00 |  |  |  |
| Costs of materials and supplies      | 0,00           | 0,00           | 0,00 |  |  |  |
| investments                          | 0,00           | 0,00           | 0,00 |  |  |  |
| Sum of own contribution              | 0,00           | 0,00           | 0,00 |  |  |  |

The same structure is applied to matching funds in the lower table.

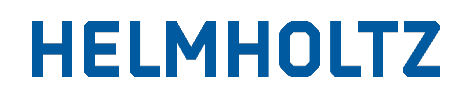

### Step 6: Summary

In the fifth step, a summary of the project must be provided. If available, this can be copied from the proposal. In ProMeta, both English and German are mandatory fields, but the summary in one language is sufficient. A placeholder can then be entered in the corresponding other field, e.g. X

## Step 7: Questionnaire

In some calls, questions are asked here; these may vary and usually relate to the proposal. In many calls, however, this step can be skipped.

### Step 8: Documents

In the eighth step, all required documents must be uploaded. This can be done either by dragging and dropping them onto the corresponding area or by selecting the files using the file browser. Please ensure that you upload your proposals in two copies:

- 1) A consolidated PDF file containing the template for the overall theme project (incl. annex) and all templates for the sub-projects
- 2) Each sub-project template as an individual file.

| Submit proposal "(VH.NG) Helmholtz Machwachsgruppen (2021-2025) 22. Runde 2025" [#19626]                                                                                                    |
|----------------------------------------------------------------------------------------------------|
| > Notice                                                                                                    |
| 1. Infos about project ] 2. Applicant ] 3. Project partner ] 4. Contact persons ] 5. Financing ] 6. Summary ] 7. Questionnaire ] 8. Documents ] 9. Massage Summary of proposal                                                                                                    |
| <c back="" continue="" save="" und="">&gt; O open draft settings saved as: "IPP - y", clearance for: 1 Persons</c>                                                                                                    |
| Step 8: Documents for the proposal                                                                                                    |
| Please upload the relevant documents.                                                                                                    |
| Center cover letter'                                                                                                    |
| ► Drop files to upload                                                                                                    |
| The nativum allowed the size is 600.0 MB<br>The following these are allowed:<br>Dokumenten-Typ: Projek-Avtrag<br>Lefter from the board: Pikase provide a brief lefter of recommendation for the candidate and an outline of the strategic<br>importance of the research proposal to be Heimhold: Conter and POF. |
| Application*                                                                                                    |
| ► Drop files to upload                                                                                                    |
| The meaningum allowed file size is 600.0 MB<br>The following file pass an allowed:<br>Dolumention-Typ. Preside-Jenning<br>Praises suitafile the following document in one PDF file. Research proposal, CY, List of publications incl. h-index                                                                    |
| General data (Annex 1)*                                                                                                    |
| ► Drop files to upload                                                                                                    |
| The nationard Boltes of Boltes (200.0 MB)<br>The following Boyes are allowed<br>Dokumenter Typ Prejek-Amag                                                                                                    |

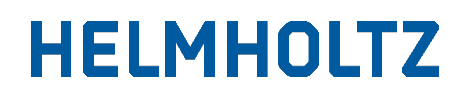

# Contact persons

If you have any questions about the submission via ProMeta or would like to give us feedback on the submission process, please contact the administration team of the Initiative and Networking Fund (impulsfonds@helmholtz.de).